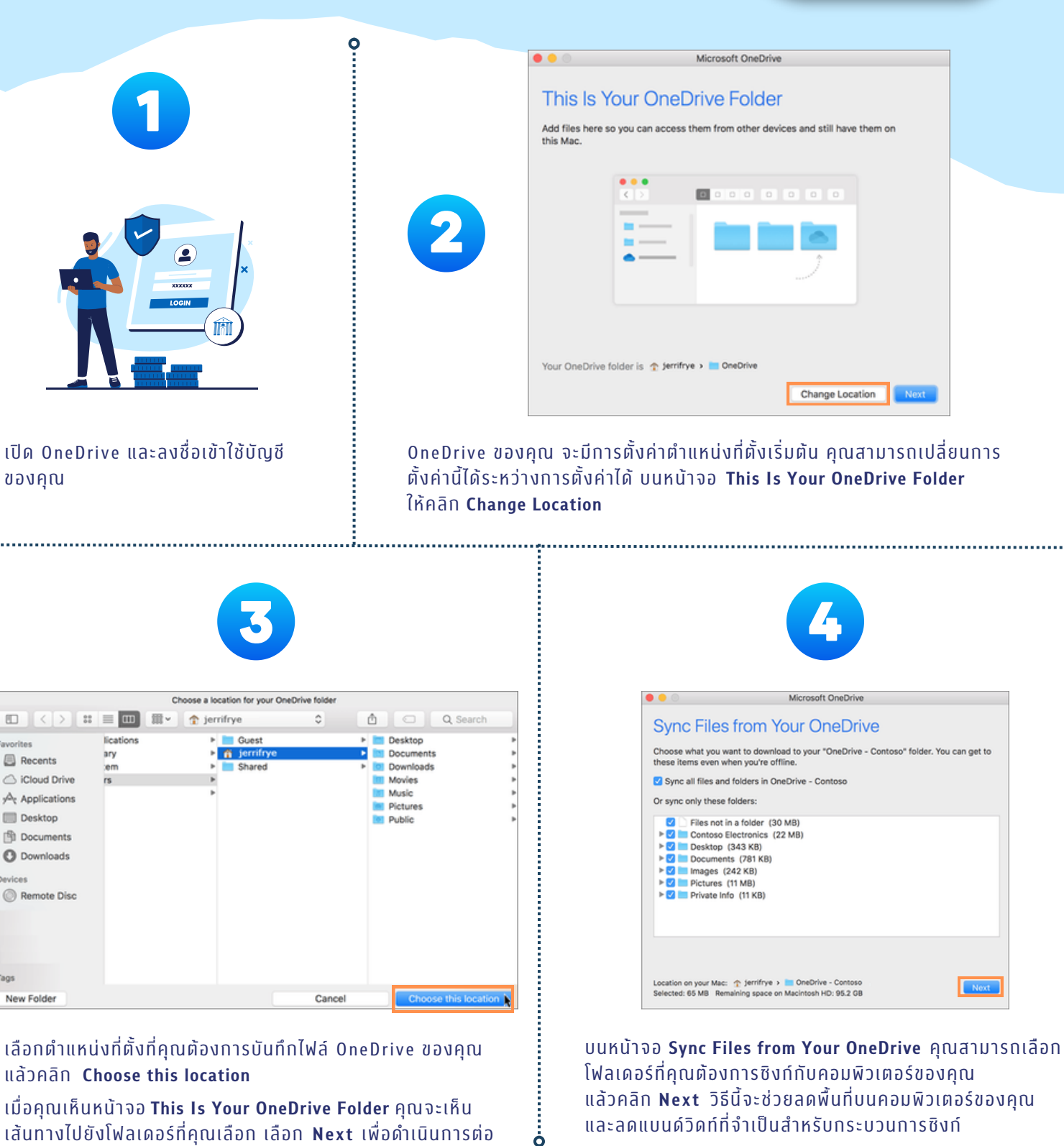

| ซิงก์ไฟล์กับ | J        |
|--------------|----------|
| Onel         | Drive    |
|              | UU macOS |

avorites

Tags

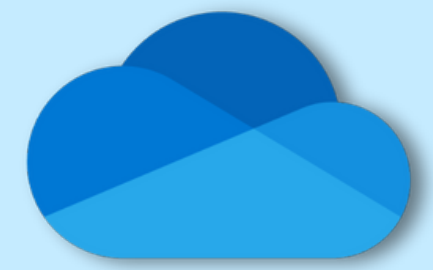

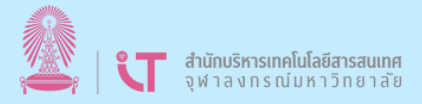

<u>คลิกเพื่อดูรายละเอียดเพิ่มเติม</u>